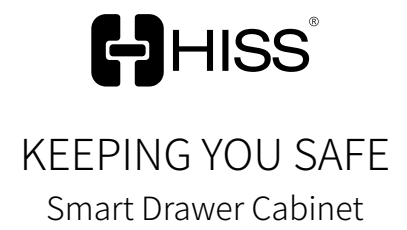

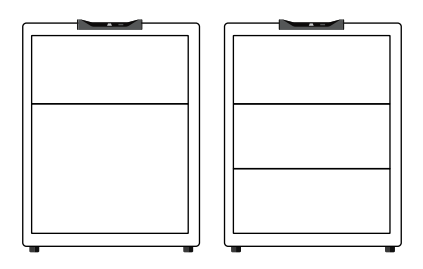

User manual

# Packing list

- Safirst (x1)
- User manual (x1)
- Power Adapter (x1)
- Micro USB wire (x1)

## Tech Spec

| Product Model        | Double Drawer Cabinet HCB2-A /<br>Triple Drawer CabinetHCB3-A |  |  |
|----------------------|---------------------------------------------------------------|--|--|
| Color                | ◯ White                                                       |  |  |
| Dimension            | Length380mm x Width435mm x<br>Height545mm                     |  |  |
| Weight               | ≈ 30kg                                                        |  |  |
| Communication type   | 2.4G Wifi (5G is not supported)                               |  |  |
| Access modes         | APP remote control / fingerprint access                       |  |  |
| User quantity        | 1 main user+10 sub-users                                      |  |  |
| Fingerprint quantity | (4 fingerprints+ 1个threated fingerprint)<br>per user          |  |  |
| Alert quantity       | 6                                                             |  |  |
| Lock                 | Electrically controlled lock                                  |  |  |
| Power Adapter        | 5V / 2A                                                       |  |  |
| Battery type         | AA alkaline battery x4 (Self purchase)                        |  |  |

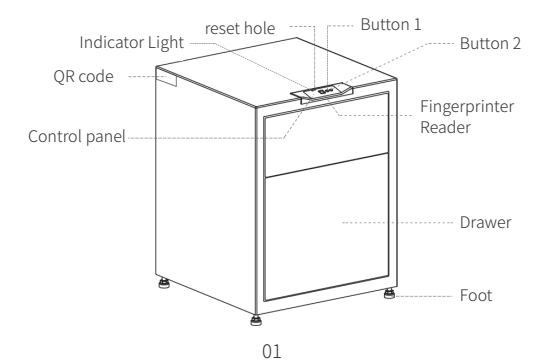

## Use environment

- ♦ Temperature:0°C ~ 40°C
- Humidity:relative humidity<85% (Control panel is not water resistant)
- Smooth placement

## Start to use

 Step 1: Plug in the power In Safirst's factory setting, press "button 1", Drawer1 opened; press "button 2", Drawer2 opened; press and hold "button 1", Drawer3 opened(For 3 layers model only).

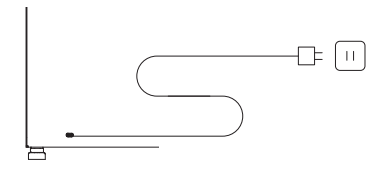

 Step 2: Download APP
 Scan the QR code below, or search "HISS IoT" in the App store, Support iOS 10.0, Android 4.4 and higher version.

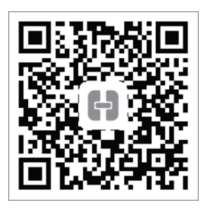

Step 3:Add device

After registration on APP, click the icon " 🚍 " on the upper right of the screen to add your Cabinet by scanning the QR code on the Cabinet.

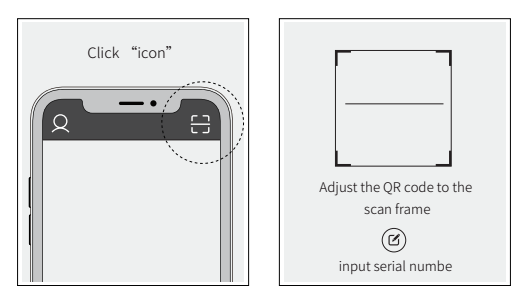

Step 4: Step up Wi-Fi.

- After Identify the device by scanning, Click "Bind device";
- Type in Wi-Fi password, and click "next";
- ③ Mark "red light is shining", and click "next";
- ④ Go to Wi-Fi setting on your phone, and select the hotspot of the binding device;
- ⑤ Resume back to the APP and wait for the network setting to be completed;
- (6) Type your "device name" (less than 20 characters), "password" (6-Digit numeric code), "Belonging group" ("Group" default optional "all", you can add other groupings in group management), and click "finish".

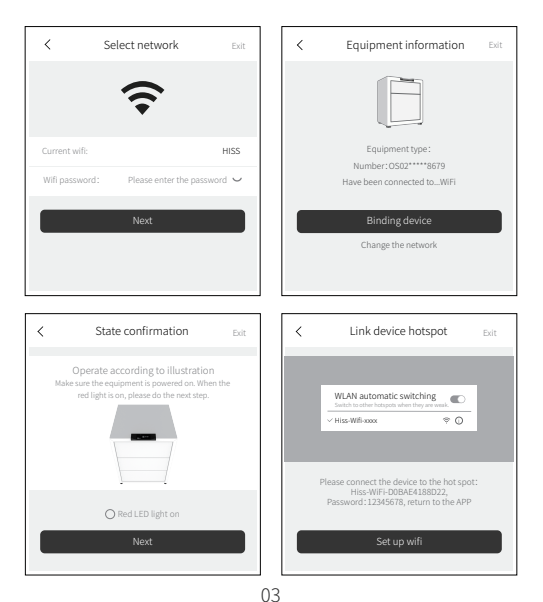

| 7%                                                                                                    |  | К В              | Binding device      | Exit       |
|----------------------------------------------------------------------------------------------------|--|------------------|---------------------|------------|
|                                                                                                    |  |                  | Ē                   |            |
|                                                                                                    |  | Name             | Please input the de | evice name |
|                                                                                                    |  | Control password | Please enter contro | l password |
| Please keep the following state                                                                                                    |  | Group            | Please set g        | roups >    |
| The device is connected to the power supply<br>and the red LED flicker.<br>WiFi signal is good, and the password entered is correct. |  |                  | Finished            |            |

#### Step 5:Add fingerprint

 Select the device which you added to enter its control page;

 ② Click "Setting" on the left to enter the setting page;
 ③ Select "Fingerprint management", and click "add Fingerprint X" (X is a number of range 1-4) or "Threated fingerprint".

**Note:**Add fingerprint authentication process requires you to put on your fingerprint twice on the sensor.

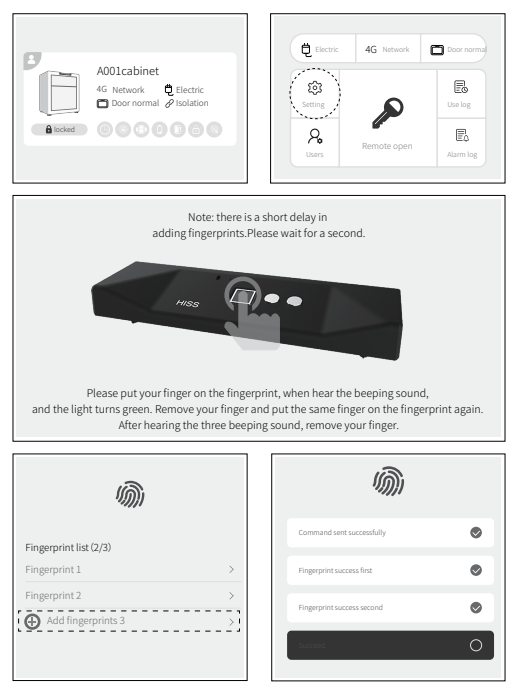

Step 6: Testing open & close the door
Press the fingerprint reader, if fingerprint is Correct
Indicator will turn to green light. In 60 seconds, you can:

press "button1", open the Drawer1;
press "button2", open the Drawer2;
press and hold "button1", open the Drawer3
(For 3 layers model only);

App will display "Door open successfully".
When closing the drawer, the app will display "drawer close successfully".
Use APP's remote control to open the drawer, Press

Use APP's remote control to open the drawer, Press "Remote open" in the control page and type in your password. The drawer will open with the green light flashing.

Note: iPhone is supported by Touch ID and Face ID to remotely open the door. When battery is the power supply, Device will enter sleep mode in 3 minutes, thus can't use remote control to open the door.

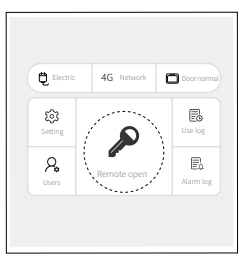

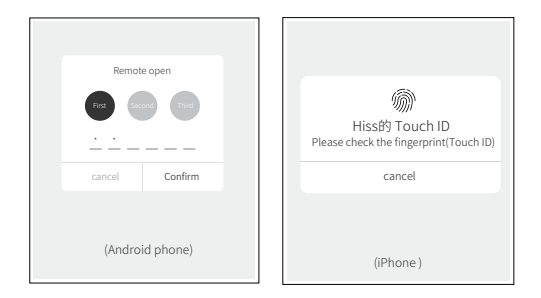

Step 7: Insert Battery (not included in package)
 Battery box is on the back of the cabinet,
 compartment's location is shown in the picture below.
 4 AA batteries can be inserted there.

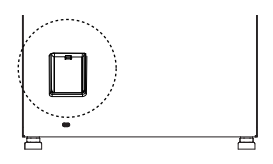

# Add subuser

This product can be used by 1 main user and 9 subusers.

1.please download the "HISS-IOT" APP and complete user registration.

2.open the APP,click the "user management" at main UI to access user management interface.

3.Click "+" on the top right to add subuser.

4.Enter the registrated user name in the input box, Click on "search" to find this user.

5.Click "OK" and enter the control password of main user to complete the procedure.

6. if Main user want to delete a subuser, click on the subuser at the user list. Click the "delete user" button and input the control password to delete the subuser.

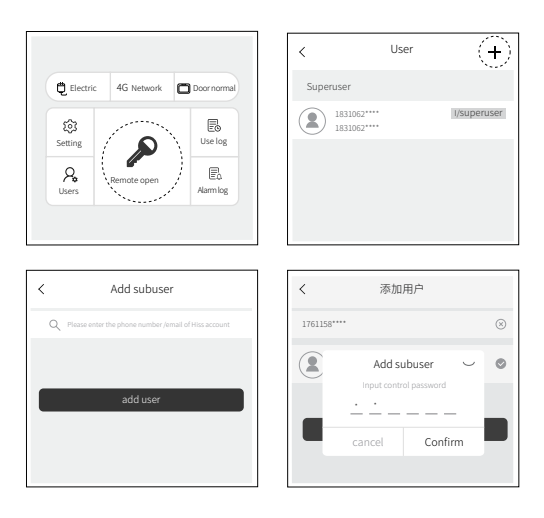

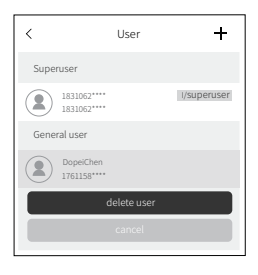

# Light status illustration

#### Light off

① Device not connected to power or battery is dead;

2 Sleep mode when battery is in use.

#### Red light on

Device are not connected to Wi-Fi or haven't complete the Wi-Fi setting.

#### Red light shining

Shine rapidly with the beep sound means the alert of device;

② Shine slowly means the device is currently disconnected and no user is connected to it;
③ Red light shines 3 times means add fingerprint or fingerprint authentication fail.

#### Green light on Device is connected to power and in normal operation condition.

# Green light shining Green light shines rapidly with the beep sound means door is opened properly; Waiting user to add fingerprint.

### Yellow light on

Device is powered by battery.

## Maintenance

- The use of alcohol or corrosive liquid to wipe the surface is forbidden.
- Control panel on the device can only be cleaned without wiping with liquid. Doing this to avoid potential damage to the circuit board.
- The use of power supply is recommended, Battery is used for emergency power supply.

# FAQ

- Q1 How to obtain device information?
   Use the APP to scan the QR code which is located at the side of the device, it will return the information about the device.
- Q2 How to allow other people use your device? The first user is the main user of the device, the main user click "user management" in the APP to add sub-users for his/her device.
- Q3 What to do when fingerprint is not available?
   ① Make sure the fingerprint sensor on the control panel is clean, dirt on the sensor can decrease its efficiency of fingerprint recognition.

② If door open by fingerprint failed 5 times, device will disable user to use fingerprint authentication for 5 minutes until the next try.

③ Device may be malfunctioned, try to reconnect the power supply to restart the device. If restarting doesn't fix the problem, Please delete the fingerprint by the APP and add a new one.

Q4 What to do when remote control is not opening the door?

When the device is in power by battery, Touch to sensor to wake the device from sleep mode; Check whether the internet connection is stable; Reconnect the power supply to restart the device.

- Q5 Will device sound an alert when the battery is low? When battery life is below 20%, device will trigger an alarm for low battery event. App will display the message "battery low, please replace batteries." If battery and power supply are both in use. We recommend to change the battery once in a year.
- Q6 What are the 6 alert type?
   ① Close door timeout (3mins), ② Fingerprint authentication Failed 3 times.(fingerprint sensor will be disabled for 5 minutes), ③ low battery, ④ destructive shock/shaking, ⑤ Device door in abnormal status (Ex: Door not locked when it closes), ⑥ Door opened by Threated fingerprint.

After-sales service of HISS products is strictly implemented in accordance with Consumer Rights Protection Law of the PRC and Product Quality Law of the PRC. The contents are as follows: Warranty period:

1. Within 7 days from the date of receipt, if the product fails and causes obstacles to use, it can be returned or exchanged free of charge after testing by HISS after-sales service center.

2. Within 8-15 days from the date of receipt, if the product fails and causes obstacles to use, it can be exchanged or repaired free of charge after testing by HISS after-sales service center.

3. Within 12 months from the date of receipt, if the product fails and causes obstacles to use, it can be repaired free of charge at the HISS authorized service station after testing by the HISS after-sales service center. If it needs to be repaired on-site, it must pay a certain fee.

Tip: It is recommended to keep the package for at least 30 days after receipt because special packing is used during transportation to ensure safety.

Non-warranty Ordinance:

 Unauthorized maintenance, misuse, collision, water intake, accident, incorrect use of accessories; 2. Over the warranty period; 3. Damage caused by force majeure such as earthquake, fire, flood; 4. Intentional damage.

#### Product Maintenance Record

| User Name     |  |
|---------------|--|
| Address       |  |
| Phone NO.     |  |
| Product Name  |  |
| Serial Number |  |
| Pruchase Date |  |

#### Maintenance Record

|   | Maintenance date | Fault Description<br>and Processing | Maintenance<br>Station and Staff |
|---|------------------|-------------------------------------|----------------------------------|
| 1 |                  |                                     |                                  |
| 2 |                  |                                     |                                  |
| 3 |                  |                                     |                                  |
| 4 |                  |                                     |                                  |

Special reminder: Please keep this voucher as the basis of after-sales service.

## Customer service

Customer service available time: 9:00-18:00, Phone number:400-928-1122。 You can also bring up and select "Apply repair" by swiping the APP edge screen to the right.

The user guide may be amended from time to time due to product and technology updates. You can find the newest version of the user guide in the HISS APP or subscribe the HISS official account.v

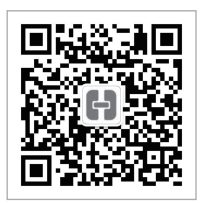

HISS official service No.

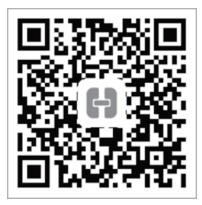

HISS IoT APP download QR code

Beijing Zeepson Technology CO., Ltd Website:http://www.hiss.com.cn Service number:400-928-1122